## **Registering a Taskstream Account**

To begin registering a new Taskstream Account, navigate to <u>https://www.uncp.edu/academics/colleges-schools/school-education/taskstream</u>

## Find and click on Taskstream Help Ticket button

• If you find that you don't have access, complete this the Taskstream Help Ticket form to set up your account or ask for any concerns. You will be asked to provide your **UNCP banner id number and your UNCP email address** so your account can be created.

Taskstream Help Ticket

You will be taken to a short Google Form, answer all the questions and submit the form.

Once the form is submitted, you will be set up with a Taskstream account within a few days.

The address you entered on the form will receive a message from *notification@taskstream.com*, it will look like this

| (EXTERNAL) Taskstr                                          | eam by Watermark Confirmation<br>defermance<br>494<br>494<br>494<br>494<br>494<br>494<br>494<br>49                                                                                                    | Click on t |
|-------------------------------------------------------------|----------------------------------------------------------------------------------------------------|------------|
| CAUTION: This e                                             | mail originated from outside of the organization. Do not click on links or open attachments unless you recognize the sender and know the content is safe.                                                                                                    | messaye    |
| Welcome to Ta<br>Your new acco                              | skarteam by Watermarki unt has been successfully created.                                                                                                    | create a   |
| Please save thi<br>Your username                            | is email for your records.<br>I is the state of the semailuncp.edu                                                                                                    | and regis  |
| Please click the<br>https://www.ta                          | a link below to start using your account:<br>skstream.com/pub/rest_password.asp?r=frow.tc4kSour6&u=fyctcoproycuc3ow                                                                                                    | account    |
| For assistance<br>downloadable<br>support.waten             | For assistance with using the Taskstream by Watermark tools, we encourage you to visit the Support Center to access a collection of resources. Our resources include online help, frequently asked questions,<br>downloadable guides, as well as information about who to contact for additional support. You can access the Support Center by clicking Help at the top right of your Taskstream home page, or by going to<br>support watermainformights.com. |            |
| ***This is an ai                                            | stomated email, please do not reply***                                                                                                    | Unce you   |
| Thank you,<br>The Watermari<br>support@wate<br>800-311-5656 | k Support Team<br>markinsights.com                                                                                                    | has been   |
| Taskstream, Tk<br>order to empo                             | 20. and LiveText joined forces in 2017 and are now united under a new name: Watermark. Our mission is to put better data into the hands of administrators, educators, and learners everywhere in<br>wer them to make meaningful improvements.                                                                                                    | you will b |
| About this En                                               | al                                                                                                    | access Ta  |
| You've receive                                              | d this message because you are a Taskstream subscriber.                                                                                                    |            |
| TaskStream he<br>accountability                             | ips ensure that today's learners have the knowledge and skills they need to succeed. We provide the highest quality cloud-based software and supporting services to manage assessment and<br>processes. demonstrate learning achievement, and foster continuous improvement throughout the education network. To learn more, please visit us at <u>www.taskstream.com</u> .                                                                                   | via        |
| Taskstream, 71<br>Reply Forv                                | West 23rd Street. New York, NY, 10010, USA<br>ward                                                                                                    | login.task |

Click on the link the message provides to create a password and register your account. Once your account has been registered you will be able to access Taskstream

ogin.taskstream.com

## **Enrolling in your Program**

To enroll into a program locate and click the *Enter Code* button on the Taskstream main screen. If you haven't enrolled in any programs yet it will be located towards the bottom of the blue box, if you do have another program you are enrolled in it will be located in a yellow box below those programs.

| ち taskstream<br><sup>by Watermark-</sup>                            | FOLIOS & WEB PAGES                                                                                                    | LESSONS, UNITS & RUBRICS                                                                                                    | STANDARDS                                                                                     | COMMUNICATIO                | ENTER CODE when you are enrolled in no programs |
|---------------------------------------------------------------------|----------------------------------------------------------------------------------------------------|----------------------------------------------------------------------------------------------------|-----------------------------------------------------------------------------------------------|-----------------------------|-------------------------------------------------|
| Taskstream Suppo<br>UNCP Taskstream us<br>https://tinyurl.com/t     | rt<br>iers: If you need assistance wi<br>askstreamuncp                                                                       | th Taskstream, complete this help ticket :                                                                                                    | and someone will be in touch                                                                  | 6                           |                                                 |
| The Learning<br>achievement<br>portfolios, ou<br>shared resource    | Achievement Tools (LAT) by<br>for improving teaching and le<br>tcomes assessment and data<br>rces, surveys, and field placen | Taskstream facilitates the demonstratio<br>arning. The customizable, easy-to-use fe<br>collection, standards-based lesson and u<br>ent and clinical practice management. | n and assessment of learnin,<br>eature set includes: electron<br>init planning, communication | g<br>ic<br>1 tools,         |                                                 |
| You are curre<br>to enroll your<br>your instituti<br>If you previou | ently not enrolled in any actives<br>rself as an author. If you do no<br>on.                                                 | re programs. If you are a student and have<br>t have a code, please contact your instru-                                                                                 | ve a self-enrollment code, er<br>uctor or the Taskstream Coo                                  | iter it here<br>rdinator at |                                                 |
|                                                                     | View/copy old program wor                                                                                                    | k.                                                                                                    | e<br>•                                                                                        | Read More                   |                                                 |

Enter the program code (provided by your instructor or program coordinator/director) into the search bar and click search.

| ちtaskstream<br><sup>by Watermark</sup> ー                                                                                                    | FOLIOS & WEB PAGES | LESSONS, UNITS & RUBRICS | STANDARDS | COMMUNICATIONS | My Ac<br>RESOUR | count<br>CES               | <b>Q</b> IM                    | Help                             |                 |
|----------------------------------------------------------------------------------------------------|--------------------|--------------------------|-----------|----------------|-----------------|----------------------------|--------------------------------|----------------------------------|-----------------|
| Self Enrollme                                                                                                    | ent                |                          |           |                |                 |                            |                                |                                  |                 |
| Home » Self Enrollment                                                                                                    |                    |                          |           |                |                 | Help with Self             |                                |                                  |                 |
| Directions : To self-enroll into a program, enter your program code below.Program codes are created by your institution. If you do not have your code, please contact your instructor or the Taskstream Coordinator at your Institution. |                    |                          |           |                |                 | Enrol<br>If you<br>evalua  | are a re<br>ator, you          | viewer o                         | or<br>OT self-  |
|                                                                                                    |                    | Enter program code :     | SEARCH    |                |                 | enroll<br>must l<br>a pros | into a p<br>be manu<br>tram ma | orogram;<br>Ially enro<br>nager. | you<br>olled by |
|                                                                                                    |                    |                          |           |                |                 | • Ab<br>into j             | out sel<br>progra              | -<br>lf-enrol<br>ms              | ling            |

If the correct program is displayed, click ENROLL. Otherwise, click CANCEL and check to make sure you entered the correct code

| ちtaskstream<br><sup>by Watermark -</sup>                                                                    | FOLIOS & WEB PAGES                                                                                            | LESSONS, UNITS & RUBRICS                                                | STANDARDS                  | COMMUNICATIONS            | My Account | R IM       | Help    |        |
|----------------------------------------------------------------------------------------------------|----------------------------------------------------------------------------------------------------|-------------------------------------------------------------------------|----------------------------|---------------------------|------------|------------|---------|--------|
| Self Enrollme                                                                                               | ent                                                                                                    |                                                                         |                            |                           |            |            |         |        |
| Home » Self Enrollme                                                                                        | nt » Program Information                                                                                      |                                                                         |                            |                           |            |            |         |        |
| Directions : Confirm y                                                                                      | our program selection below                                                                                   |                                                                         |                            |                           |            | 🛛 Help     | on this | s Page |
| If this is the co                                                                                           | rrect program, click                                                                                          | the 'Enroll' button to compl                                            | ete the enrollmen          | t process.                |            |            |         |        |
| Program : Undergra<br>DRF used in progra<br>Program Status : Ao<br>Program Descriptic<br>Preparation Progra | aduate Unit-Wide Checkpoint<br>m : Unit-Wide Checkpoint #1 f<br>:tive<br>m : Complete this DRF portfoli<br>m. | ¥1<br>DN 2100 & EPP Admission<br>o when taking EDN 2100 Introduction to | Education and applying for | Admission to the Educator | CANCEL     | - DO NOT E | ENROLL  | L      |

Once you click ENROLL you are asked if you want to start work on the program and the program will show up each time you log on to Taskstream

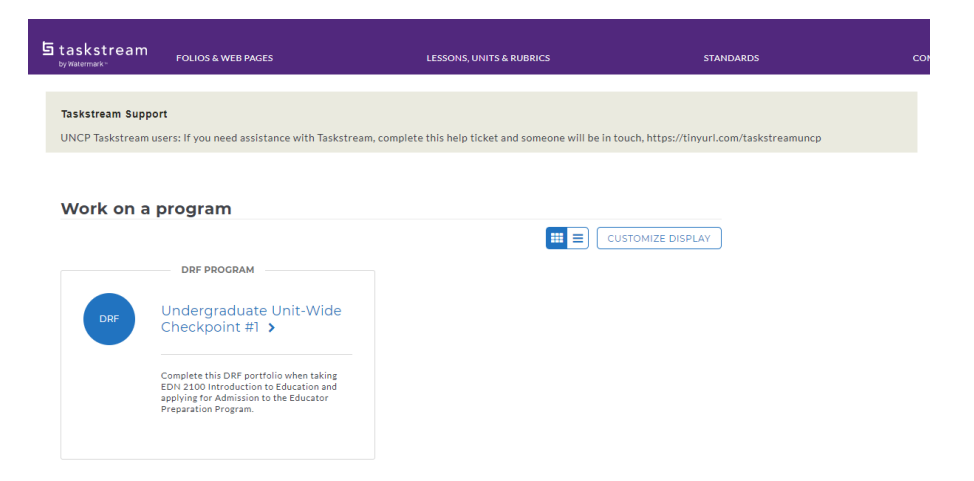